# Configuración de L2TP sobre IPSec entre PIX Firewall y Windows 2000 PC con certificados

## Contenido

Introducción **Prerequisites** Requirements Componentes Utilizados **Convenciones Antecedentes** Configurar Diagrama de la red Configuración del cliente Microsoft L2TP Obtener certificados para el firewall PIX Configuración de Firewall de PIX Verificación **Troubleshoot** Comandos para resolución de problemas Ejemplo de resultado del comando debug Depuración correcta para registro con CA Depuración incorrecta para registro con CA Información Relacionada

## **Introducción**

El Layer 2 Tunneling Protocol (L2TP) a través de IPSec se soporta en la versión 6.x o posterior de Cisco Secure PIX Firewall Software. Los usuarios con Windows 2000 pueden utilizar el cliente de IPSec nativo y el cliente de L2TP para establecer un túnel L2TP hasta el firewall PIX. El tráfico pasa por el túnel L2TP cifrado mediante Asociaciones de Seguridad IPSec (SA).

Nota: No puede utilizar el cliente IPSec L2TP de Windows 2000 para Telnet al PIX.

Nota: La tunelización dividida no está disponible con L2TP en el PIX.

Para configurar L2TP sobre IPSec desde clientes remotos de Microsoft Windows 2000/2003 y XP a una oficina corporativa de PIX/ASA Security Appliance usando claves previamente compartidas con un servidor RADIUS del Servicio de Autenticación de Internet (IAS) de Microsoft Windows 2003 para la autenticación de usuario, consulte L2TP sobre IPsec entre Windows 2000/XP PC y PIX/7 .2 Ejemplo de Configuración de Clave Previamente Compartida.

Para configurar L2TP sobre seguridad IP (IPsec) desde clientes Microsoft Windows 2000 y XP remotos a un sitio corporativo mediante un método cifrado, consulte <u>Configuración de L2TP sobre</u>

IPSec desde un cliente Windows 2000 o XP a un concentrador Cisco VPN 3000 Series usando claves previamente compartidas.

### **Prerequisites**

#### **Requirements**

No hay requisitos específicos para este documento.

#### **Componentes Utilizados**

La información de este documento se aplica a estas versiones de software y hardware:

- Software PIX versión 6.3(3)
- Windows 2000 con o sin SP2 (consulte la sugerencia de Microsoft <u>Q276360</u> para obtener información sobre SP1.)

The information in this document was created from the devices in a specific lab environment. All of the devices used in this document started with a cleared (default) configuration. If your network is live, make sure that you understand the potential impact of any command.

#### **Convenciones**

Consulte <u>Convenciones de Consejos TécnicosCisco para obtener más información sobre las</u> <u>convenciones del documento.</u>

### <u>Antecedentes</u>

El soporte de certificados en las versiones 6.x o posteriores de Cisco Secure PIX incluye servidores Baltimore, Microsoft, VeriSign y Entrust. Actualmente, PIX no acepta solicitudes L2TP sin protección IPSec.

Este ejemplo muestra cómo configurar el Firewall PIX para el escenario mencionado anteriormente en este documento. La autenticación de Internet Key Exchange (IKE) utiliza el comando **rsa-sig** (certificados). En este ejemplo, la autenticación es realizada por un servidor RADIUS.

Las opciones menos involucradas para las conexiones de cliente cifradas al PIX se enumeran en <u>Cisco Hardware y VPN Clients Support IPSec/PPTP/L2TP</u>.

### **Configurar**

En esta sección encontrará la información para configurar las funciones descritas en este documento.

**Nota:** Use la <u>Command Lookup Tool</u> (sólo <u>clientes registrados</u>) para obtener más información sobre los comandos utilizados en este documento.

#### Diagrama de la red

En este documento, se utiliza esta configuración de red:

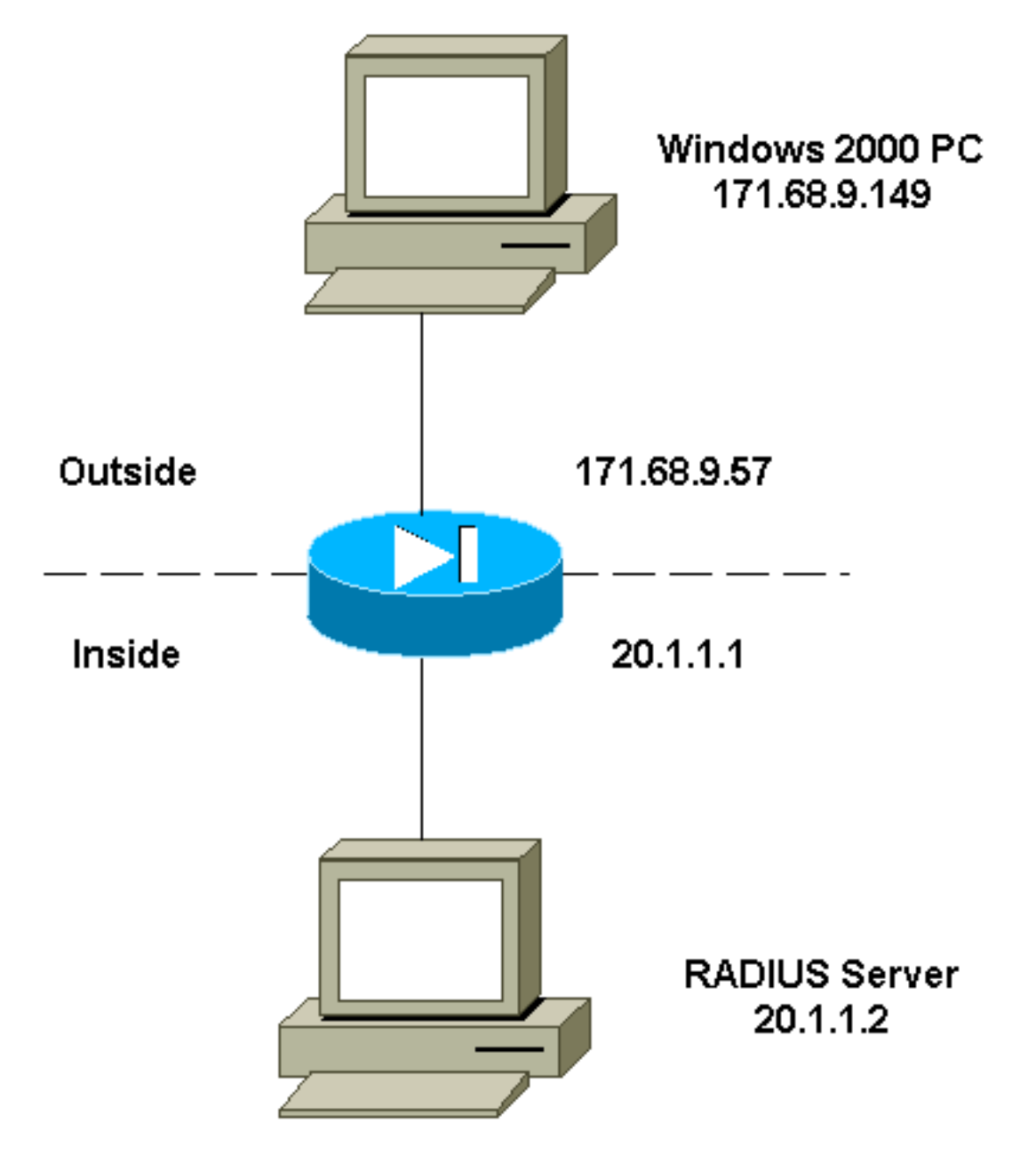

### Configuración del cliente Microsoft L2TP

La información sobre cómo configurar el cliente Microsoft L2TP se encuentra en la <u>Guía Paso a</u> <u>Paso de Microsoft para la Seguridad</u> del <u>Protocolo de Internet de Microsoft</u>.

Como se indica en la guía paso a paso de Microsoft a la que se hace referencia, el cliente admite varios servidores de autoridad certificadora (CA) probados. La información sobre cómo configurar la CA de Microsoft se encuentra en la <u>Guía paso a paso de Microsoft para configurar una</u> <u>autoridad</u> de <u>certificados</u>.

#### Obtener certificados para el firewall PIX

Consulte <u>Ejemplos de Configuración de CA</u> para obtener detalles sobre cómo configurar PIX para la interoperabilidad con certificados de VeriSign, Entrust, Baltimore y Microsoft.

### Configuración de Firewall de PIX

Este documento usa esta configuración.

**Firewall PIX** PIX Version 6.3(3) nameif ethernet0 outside security0 nameif ethernet1 inside security100 enable password 8Ry2YjIyt7RRXU24 encrypted passwd 2KFQnbNIdI.2KYOU encrypted hostname PIX-506-2 domain-name sjvpn.com fixup protocol ftp 21 fixup protocol http 80 fixup protocol h323 1720 fixup protocol rsh 514 fixup protocol smtp 25 fixup protocol sqlnet 1521 fixup protocol sip 5060 fixup protocol skinny 2000 names !--- Access Control List (ACL) configured to bypass !---Network Address Translation (NAT) for the L2TP IP pool. access-list nonat permit ip 20.1.1.0 255.255.255.0 50.1.1.0 255.255.255.0 !--- ACL configured to permit L2TP traffic (UDP port 1701). access-list 12tp permit udp host 171.68.9.57 any eg 1701 no pager logging on logging console debugging logging buffered debugging interface ethernet0 10baset interface ethernet1 10baset mtu outside 1500 mtu inside 1500 ip address outside 171.68.9.57 255.255.255.0 ip address inside 20.1.1.1 255.255.255.0 ip audit info action alarm ip audit attack action alarm !--- Pool for L2TP address assignment. ip local pool 12tp 50.1.1.1-50.1.1.5 pdm history enable arp timeout 14400 !--- NAT configuration that matches previously defined !--- ACL for the L2TP IP pool. nat (inside) 0 accesslist nonat route outside 0.0.0.0 0.0.0.0 171.68.9.1 1 timeout xlate 3:00:00 timeout conn 1:00:00 half-closed 0:10:00 udp 0:02:00 rpc 0:10:00 h323 0:05:00 sip 0:30:00 sip\_media 0:02:00 timeout uauth 0:05:00 absolute aaa-server TACACS+ protocol tacacs+ aaa-server RADIUS protocol radius !--- AAA (RADIUS) server configuration. aaa-server RADIUS (inside) host 20.1.1.2 cisco timeout 5 no snmp-server location no snmp-server contact snmp-server community public no snmp-server enable traps floodguard enable !--- sysopt command entry to permit L2TP !--- traffic,

```
while bypassing all ACLs.
sysopt connection permit-12tp
no sysopt route dnat
!--- The IPsec configuration. crypto ipsec transform-set
12tp esp-des esp-md5-hmac
!--- Only transport mode is supported. crypto ipsec
transform-set 12tp mode transport
crypto ipsec security-association lifetime seconds 3600
crypto dynamic-map dyna 20 match address 12tp
crypto dynamic-map dyna 20 set transform-set 12tp
crypto map mymap 10 ipsec-isakmp dynamic dyna
crypto map mymap client authentication RADIUS
crypto map mymap interface outside
!--- The IKE configuration. isakmp enable outside
isakmp policy 20 authentication rsa-sig
isakmp policy 20 encryption des
isakmp policy 20 hash md5
isakmp policy 20 group 1
isakmp policy 20 lifetime 86400
ca identity sjvpn 171.68.9.149:/certsrv/mscep/mscep.dll
ca configure sjvpn ra 1 20 crloptional
telnet 171.68.9.0 255.255.255.0 inside
telnet 20.1.1.2 255.255.255.255 inside
telnet timeout 60
ssh timeout 5
!--- The L2TP configuration parameters. vpdn group
12tpipsec accept dialin 12tp
vpdn group 12tpipsec ppp authentication chap
vpdn group 12tpipsec ppp authentication mschap
vpdn group 12tpipsec client configuration address local
12tp
vpdn group 12tpipsec client configuration dns 20.1.1.250
20.1.1.251
vpdn group 12tpipsec client configuration wins
20.1.1.250
vpdn group 12tpipsec client authentication aaa RADIUS
vpdn group 12tpipsec client accounting RADIUS
vpdn group 12tpipsec 12tp tunnel hello 60
vpdn enable outside
terminal width 80
Cryptochecksum:06a53009d1e9f04740256d9f0fb82837
: end
[OK]
```

### **Verificación**

Use esta sección para confirmar que su configuración funciona correctamente.

La herramienta Output Interpreter Tool (clientes registrados solamente) (OIT) soporta ciertos comandos show. Utilice la OIT para ver un análisis del resultado del comando show.

 show crypto ca cert: muestra información sobre su certificado, el certificado de la CA y cualquier certificado de la Autoridad de Registro (RA).
 Certificate

```
Status: Available
Certificate Serial Number: 037163080000000022
Key Usage: General Purpose
Subject Name
Name: PIX-506-2.sjvpn.com
```

Validity Date: start date: 16:29:10 Apr 27 2001 end date: 16:39:10 Apr 27 2002 RA Signature Certificate Status: Available Certificate Serial Number: 0347dc820000000002 Key Usage: Signature CN = scottOU = tac0 = ciscoL = san jose ST = ca C = USEA =<16> zaahmed@cisco.com Validity Date: start date: 18:47:45 Jul 27 2000 end date: 18:57:45 Jul 27 2001 CA Certificate Status: Available Certificate Serial Number: 1102485095cbf8b3415b2e96e86800d1 Key Usage: Signature CN = zakca OU = vpn 0 = ciscoL = sj ST = california C = USEA =<16> zaahmed@cisco.com Validity Date: start date: 03:15:09 Jul 27 2000 end date: 03:23:48 Jul 27 2002 RA KeyEncipher Certificate Status: Available Certificate Serial Number: 0347df0d0000000003 Key Usage: Encryption CN = scott OU = tac0 = ciscoL = san jose ST = ca C = USEA =<16> zaahmed@cisco.com Validity Date: start date: 18:47:46 Jul 27 2000 end date: 18:57:46 Jul 27 2001

 show crypto isakmp sa — Muestra todas las asociaciones actuales de seguridad (SA) IKE de un par.

dst src state pending created 171.68.9.57 171.68.9.149 QM\_IDLE 0 1

• show crypto ipsec sa — Muestra la configuración actual utilizada por las SA actuales interface: outside Crypto map tag: mymap, local addr. 171.68.9.57

local ident (addr/mask/prot/port): (171.68.9.57/255.255.255.255/17/1701)
remote ident (addr/mask/prot/port): (171.68.9.149/255.255.255.255/17/1701)

current\_peer: 171.68.9.149 dynamic allocated peer ip: 0.0.0.0 PERMIT, flags={reassembly\_needed,transport\_parent,} #pkts encaps: 20, #pkts encrypt: 20, #pkts digest 20 #pkts decaps: 45, #pkts decrypt: 45, #pkts verify 45 #pkts compressed: 0, #pkts decompressed: 0 #pkts not compressed: 0, #pkts compr. failed: 0, #pkts decompress failed: 0 #send errors 0, #recv errors 0 local crypto endpt.: 171.68.9.57, remote crypto endpt.: 171.68.9.149 path mtu 1500, ipsec overhead 36, media mtu 1500 current outbound spi: a8c54ec8 inbound esp sas: spi: 0xfbc9db43(4224310083) transform: esp-des esp-md5-hmac , in use settings ={Transport, } slot: 0, conn id: 1, crypto map: mymap sa timing: remaining key lifetime (k/sec): (99994/807) IV size: 8 bytes replay detection support: Y inbound ah sas: inbound pcp sas: outbound esp sas: spi: 0xa8c54ec8(2831503048) transform: esp-des esp-md5-hmac , in use settings ={Transport, } slot: 0, conn id: 2, crypto map: mymap sa timing: remaining key lifetime (k/sec): (99999/807) IV size: 8 bytes replay detection support: Y outbound ah sas: outbound pcp sas: show vpdn tunnel: muestra información sobre los túneles L2TP activos o de reenvío de nivel 2 (L2F) en una red de marcación privada virtual (VPDN). L2TP Tunnel Information (Total tunnels=1 sessions=1) Tunnel id 4 is up, remote id is 19, 1 active sessions Tunnel state is established, time since change 96 secs Remote Internet Address 171.68.9.149, port 1701 Local Internet Address 171.68.9.57, port 1701 15 packets sent, 38 received, 420 bytes sent, 3758 received Control Ns 3, Nr 5 Local RWS 16, Remote RWS 8 Retransmission time 1, max 1 seconds Unsent queuesize 0, max 0 Resend queuesize 0, max 1 Total resends 0, ZLB ACKs 3

Retransmit time distribution: 0 0 0 0 0 0 0 0 0

```
PIX-506-2# sh uauth
Current Most Seen
Authenticated Users 1 2
Authen In Progress 0 2
vpdn user 'vpnclient' at 50.1.1.1, authenticated
```

 show vpdn session—Muestra información sobre las sesiones L2TP o L2F activas en una VPDN.

```
L2TP Session Information (Total tunnels=1 sessions=1)
```

```
Call id 4 is up on tunnel id 4
Remote tunnel name is zaahmed-pc
Internet Address is 171.68.9.149
Session username is vpnclient, state is established
Time since change 201 secs, interface outside
Remote call id is 1
PPP interface id is 1
15 packets sent, 56 received, 420 bytes sent, 5702 received
Sequencing is off
```

 show vpdn pppinterface—Muestra el estado y las estadísticas de la interfaz virtual PPP que se creó para el túnel PPTP para el valor de identificación de la interfaz del comando show

```
vpdn session.
PPP virtual interface id = 1
PPP authentication protocol is CHAP
Client ip address is 50.1.1.1
Transmitted Pkts: 15, Received Pkts: 56, Error Pkts: 0
MPPE key strength is None
MPPE_Encrypt_Pkts: 0, MPPE_Encrypt_Bytes: 0
MPPE_Decrypt_Pkts: 0, MPPE_Decrypt_Bytes: 0
Rcvd_Out_Of_Seq_MPPE_Pkts: 0
```

• show uauth: muestra la información de autorización y autenticación de usuario actual.

Current Most Seen Authenticated Users 1 2 Authen In Progress 0 2 vpdn user 'vpnclient' at 50.1.1.1, authenticated

### **Troubleshoot**

En esta sección encontrará información que puede utilizar para solucionar problemas de configuración.

#### Comandos para resolución de problemas

La herramienta Output Interpreter Tool (clientes registrados solamente) (OIT) soporta ciertos comandos show. Utilice la OIT para ver un análisis del resultado del comando show.

Nota: Consulte Información Importante sobre Comandos Debug antes de utilizar los comandos debug.

- debug crypto ipsec Muestra eventos de IPSec.
- debug crypto isakmp Muestra mensajes acerca de eventos IKE.
- debug crypto engine: muestra los mensajes de depuración sobre los motores criptográficos, que realizan el cifrado y el descifrado.
- debug ppp io Muestra la información de paquete para la interfaz virtual PPTP PPP.
- debug crypto ca: muestra los mensajes de depuración intercambiados con la CA.

- debug ppp error Muestra los errores de protocolo y las estadísticas de error relacionadas con la negociación y operación de conexiones PPP.
- debug vpdn error Muestra errores que evitan que se establezca un túnel PPP o errores que provocan que un túnel establecido se cierre.
- debug vpdn packet—Muestra los errores L2TP y los eventos que forman parte del establecimiento o cierre normal del túnel para VPDNs.
- debug vpdn event: muestra mensajes sobre eventos que forman parte del establecimiento o cierre normal del túnel PPP.
- debug ppp uauth: muestra los mensajes de depuración de autenticación de usuario AAA de la interfaz virtual PPP PPTP.

#### Ejemplo de resultado del comando debug

Este es un ejemplo de un buen debug en el Firewall PIX.

```
crypto_isakmp_process_block: src 171.68.9.149, dest 171.68.9.57
ISAKMP: Created a peer node for 171.68.9.149
OAK_MM exchange
ISAKMP (0): processing SA payload. message ID = 0
ISAKMP (0): Checking ISAKMP transform 1 against priority 20 policy
ISAKMP: encryption DES-CBC
ISAKMP: hash MD5
ISAKMP: default group 1
ISAKMP: auth RSA sig
ISAKMP: life type in seconds
ISAKMP: life duration (VPI) of 0x0 0x0 0xe 0x10
ISAKMP (0): atts are acceptable. Next payload is 0
ISAKMP (0): processing vendor id payload
ISAKMP (0): speaking to a MSWIN2K client
ISAKMP (0): SA is doing RSA signature authentication using id type ID_FQDN
return status is IKMP_NO_ERROR
crypto_isakmp_process_block: src 171.68.9.149, dest 171.68.9.57
OAK_MM exchange
ISAKMP (0): processing KE payload. message ID = 0
ISAKMP (0): processing NONCE payload. message ID = 0
return status is IKMP NO ERROR
crypto_isakmp_process_block: src 171.68.9.149, dest 171.68.9.57
OAK_MM exchange
ISAKMP (0): processing ID payload. message ID = 0
ISAKMP (0): processing CERT payload. message ID = 0
ISAKMP (0): processing a CT_X509_SIGNATURE cert
CRYPTO_PKI: status = 0: crl check ignored
PKI: key process suspended and continued
CRYPTO_PKI: WARNING: Certificate, private key or CRL was not found
while selecting CRL
CRYPTO PKI: cert revocation status unknown.
ISAKMP (0): cert approved with warning
ISAKMP (0): processing SIG payload. message ID = 0
ISAKMP (0): processing CERT_REQ payload. message ID = 0
ISAKMP (0): peer wants a CT_X509_SIGNATURE cert
ISAKMP (0): SA has been authenticated
```

ISAKMP (0): ID payload next-payload : 6 type : 2 protocol : 17 port : 500 length : 23 ISAKMP (0): Total payload length: 27 return status is IKMP\_NO\_ERROR crypto\_isakmp\_process\_block: src 171.68.9.149, dest 171.68.9.57 OAK\_QM exchange oakley\_process\_quick\_mode: OAK\_QM\_IDLE ISAKMP (0): processing SA payload. message ID = 3800855889 ISAKMP : Checking IPSec proposal 1 ISAKMP: transform 1, ESP\_DES ISAKMP: attributes in transform: ISAKMP: SA life type in seconds ISAKMP: SA life duration (VPI) of 0x0 0x0 0x3 0x84 ISAKMP: SA life type in kilobytes ISAKMP: SA life duration (VPI) of 0x0 0x1 0x86 0xa0 ISAKMP: encaps is 2 ISAKMP: authenticator is HMAC-MD5 ISAKMP (0): atts are acceptable.IPSEC(validate\_proposal\_request): proposal part #1, (key eng. msg.) dest= 171.68.9.57, src= 171.68.9.149, dest\_proxy= 171.68.9.57/255.255.255.255/17/1701 (type=1), src\_proxy= 171.68.9.149/255.255.255.255/17/1701 (type=1), protocol= ESP, transform= esp-des esp-md5-hmac , lifedur= 0s and 0kb, spi= 0x0(0), conn\_id= 0, keysize= 0, flags= 0x0 ISAKMP (0): processing NONCE payload. message ID = 3800855889 ISAKMP (0): processing ID payload. message ID = 3800855889 ISAKMP (0): ID\_IPV4\_ADDR src 171.68.9.149 prot 17 port 1701 ISAKMP (0): processing ID payload. message ID = 3800855889 ISAKMP (0): ID\_IPV4\_ADDR dst 171.68.9.57 prot 17 port 1701IPSEC(key\_engine): got a queue event... IPSEC(spi\_response): getting spi 0xfbc9db43(4224310083) for SA from 171.68.9.149 to 171.68.9.57 for prot 3 return status is IKMP\_NO\_ERROR crypto\_isakmp\_process\_block: src 171.68.9.149, dest 171.68.9.57 OAK\_QM exchange oakley\_process\_quick\_mode: OAK\_QM\_AUTH\_AWAIT ISAKMP (0): Creating IPSec SAs inbound SA from 171.68.9.149 to 171.68.9.57 (proxy 171.68.9.149 to 171.68.9.57) has spi 4224310083 and conn\_id 1 and flags 0 lifetime of 900 seconds lifetime of 100000 kilobytes outbound SA from 171.68.9.57 to 171.68.9.149 (proxy 171.68.9.57 to 171.68.9.149) has spi 2831503048 and conn\_id 2 and flags 0 lifetime of 900 seconds lifetime of 100000 kilobytesIPSEC(key\_engine): got a queue event... IPSEC(initialize\_sas): , (key eng. msg.) dest= 171.68.9.57, src= 171.68.9.149, dest\_proxy= 171.68.9.57/0.0.0.0/17/1701 (type=1), src\_proxy= 171.68.9.149/0.0.0.0/17/1701 (type=1), protocol= ESP, transform= esp-des esp-md5-hmac , lifedur= 900s and 100000kb, spi= 0xfbc9db43(4224310083), conn\_id= 1, keysize= 0, flags= 0x0 IPSEC(initialize\_sas): ,

(key eng. msg.) src= 171.68.9.57, dest= 171.68.9.149, src\_proxy= 171.68.9.57/0.0.0.0/17/1701 (type=1), dest\_proxy= 171.68.9.149/0.0.0/17/1701 (type=1), protocol= ESP, transform= esp-des esp-md5-hmac , lifedur= 900s and 100000kb, spi= 0xa8c54ec8(2831503048), conn\_id= 2, keysize= 0, flags= 0x0

return status is IKMP\_NO\_ERROR

#### show log

603102: PPP virtual interface 1 - user: vpnclient aaa authentication started 603103: PPP virtual interface 1 - user: vpnclient aaa authentication succeed 109011: Authen Session Start: user 'vpnclient', sid 0 603106: L2TP Tunnel created, tunnel\_id is 1, remote\_peer\_ip is 171.68.9.149 ppp\_virtual\_interface\_id is 1, client\_dynamic\_ip is 50.1.1.1 username is vpnclient

#### Depuración correcta para registro con CA

CI thread sleeps! Crypto CA thread wakes up!% % Start certificate enrollment ..

% The subject name in the certificate will be: PIX-506-2.sjvpn.com

CI thread wakes up!% Certificate request sent to Certificate Authority % The certificate request fingerprint will be displayed.

PIX-506-2(config)# Fingerprint: d8475977 7198ef1f 17086f56 9e3f7a89

CRYPTO\_PKI: transaction PKCSReq completed CRYPTO\_PKI: status: Crypto CA thread sleeps! PKI: key process suspended and continued CRYPTO\_PKI: http connection opened CRYPTO\_PKI: received msg of 711 bytes CRYPTO\_PKI: WARNING: Certificate, private key or CRL was not found while selecting CRL

CRYPTO\_PKI: signed attr: pki-message-type: 13 01 33 CRYPTO\_PKI: signed attr: pki-status: 13 01 33 CRYPTO\_PKI: signed attr: pki-recipient-nonce: 04 10 70 0d 4e e8 03 09 71 4e c8 24 7a 2b 03 70 55 97 CRYPTO\_PKI: signed attr: pki-transaction-id: 13 20 65 66 31 32 32 31 30 33 31 37 30 61 30 38 65 32 33 38 38 35 61 36 30 65 32 35 31 31 34 66 62 37 CRYPTO\_PKI: status = 102: certificate request pending CRYPTO\_PKI: http connection opened CRYPTO\_PKI: received msg of 711 bytes CRYPTO\_PKI: WARNING: Certificate, private key or CRL was not found while selecting CRL CRYPTO\_PKI: signed attr: pki-message-type: 13 01 33 CRYPTO\_PKI: signed attr: pki-status: 13 01 33 CRYPTO\_PKI: signed attr: pki-recipient-nonce:

04 10 c8 9f 97 4d 88 24 92 a5 3b ba 9e bc d6 7c 75 57 CRYPTO\_PKI: signed attr: pki-transaction-id: 13 20 65 66 31 32 32 31 30 33 31 37 30 61 30 38 65 32 33 38 38 35 61 36 30 65 32 35 31 31 34 66 62 37 CRYPTO\_PKI: status = 102: certificate request pending !--- After approval from CA. Crypto CA thread wakes up! CRYPTO\_PKI: resend GetCertInitial, 1 Crypto CA thread sleeps! CRYPTO\_PKI: resend GetCertInitial for session: 0 CRYPTO\_PKI: http connection opened The certificate has been granted by CA! CRYPTO\_PKI: received msg of 1990 bytes CRYPTO\_PKI: WARNING: Certificate, private key or CRL was not found while selecting CRL PKI: key process suspended and continued CRYPTO\_PKI: signed attr: pki-message-type: 13 01 33 CRYPTO\_PKI: signed attr: pki-status: 13 01 30 CRYPTO\_PKI: signed attr: pki-recipient-nonce: 04 10 c8 9f 97 4d 88 24 92 a5 3b ba 9e bc d6 7c 75 57 CRYPTO\_PKI: signed attr: pki-transaction-id: 13 20 65 66 31 32 32 31 30 33 31 37 30 61 30 38 65 32 33 38 38 35 61 36 30 65 32 35 31 31 34 66 62 37 CRYPTO\_PKI: status = 100: certificate is granted CRYPTO\_PKI: WARNING: Certificate, private key or CRL was not found while selecting CRL CRYPTO\_PKI: All enrollment requests completed. CRYPTO\_PKI: All enrollment requests completed. CRYPTO\_PKI: WARNING: Certificate, private key or CRL was not found while selecting CRL

Depuración incorrecta para registro con CA

En este ejemplo, se utilizó la sintaxis de URL incorrecta en el comando ca identity:

CI thread sleeps! Crypto CA thread wakes up! CRYPTO\_PKI: http connection opened msgsym(GETCARACERT, CRYPTO)! %Error in connection to Certificate Authority: status = FAIL CRYPTO\_PKI: status = 266: failed to verify CRYPTO\_PKI: transaction GetCACert completed Crypto CA thread sleeps!

Si se especificó el modo de inscripción como CA en lugar de como RA, obtendrá este debug:

CI thread sleeps! Crypto CA thread wakes up! CRYPTO\_PKI: http connection opened Certificate has the following attributes:

Fingerprint: 49dc7b2a cd5fc573 6c774840 e58cf178

CRYPTO\_PKI: transaction GetCACert completed CRYPTO\_PKI: Error: Invalid format for BER encoding while

CRYPTO\_PKI: can not set ca cert object. CRYPTO\_PKI: status = 65535: failed to process RA certiifcate Crypto CA thread sleeps!

En este ejemplo, el comando mode transport falta:

ISAKMP: SA life type in seconds ISAKMP: SA life duration (VPI) of 0x0 0x0 0x70 0x80 ISAKMP: SA life type in kilobytes ISAKMP: SA life duration (VPI) of 0x0 0x46 0x50 0x0 ISAKMP: encaps is 2 ISAKMP: authenticator is HMAC-MD5IPSEC(validate\_proposal): invalid transform proposal flags -- 0x0

En este resultado, falta el comando **crypto map mymap 10 ipsec-isakmp dynamic dyna**, y este mensaje puede aparecer en el comando debug:

### Información Relacionada

- Páginas de soporte de tecnología RADIUS
- Referencia de Comandos PIX
- Página de Soporte de PIX
- Página de Soporte de IPSec Negotiation/IKE Protocols
- Solicitudes de Comentarios (RFC)